## Question: How do I change my Oaktree Password?

<u>Solution</u>: To change your password you will need to either sign into OakTree or contact your Super Admin for assistance if you are unable to sign in.

## Once you have signed in:

- 1) Go to the Profile Icon
- 2) Click My Profile

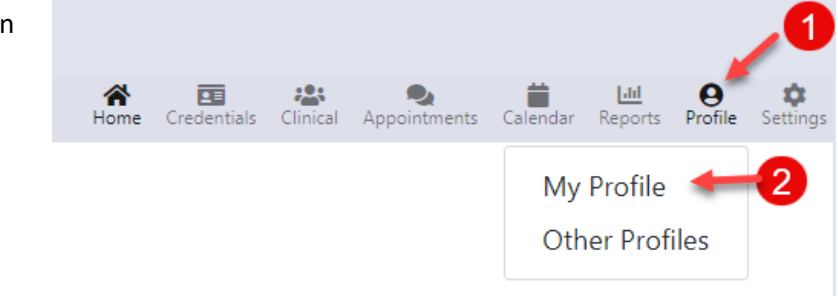

## On the My Profile page

- 1) Click Change Password to open
- 2) Enter the Original Password
- 3) Enter Password
- 4) Confirm Password
- 5) Click the [Change Password] button to save your update

| My Profile                                     |                                               |
|------------------------------------------------|-----------------------------------------------|
| Name: Sample User<br>Title:<br>Supervisor: N/A | Agency: Default<br>Location: Default Location |
| Credential License Number                      |                                               |
| Change Password                                |                                               |
| Change Password                                |                                               |
| Original Password                              |                                               |
| 2                                              |                                               |
| Password                                       |                                               |
| Confirm Password                               |                                               |
| 5 Change Password                              |                                               |
| Demographics                                   |                                               |
| System Information                             |                                               |

For additional questions, contact AccuCare Support at 800-324-7966 or email support@orionhealthcare.com and we will be happy to assist you!

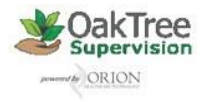